### What is this?

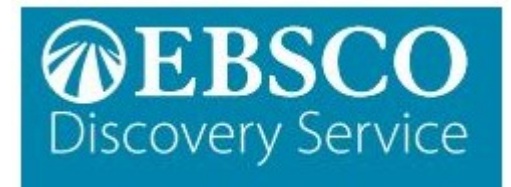

#### **EBSCO Discovery**

A search tool that includes the library book collection, eBooks, EBSCO journal databases, videos and other academic databases in one single search.

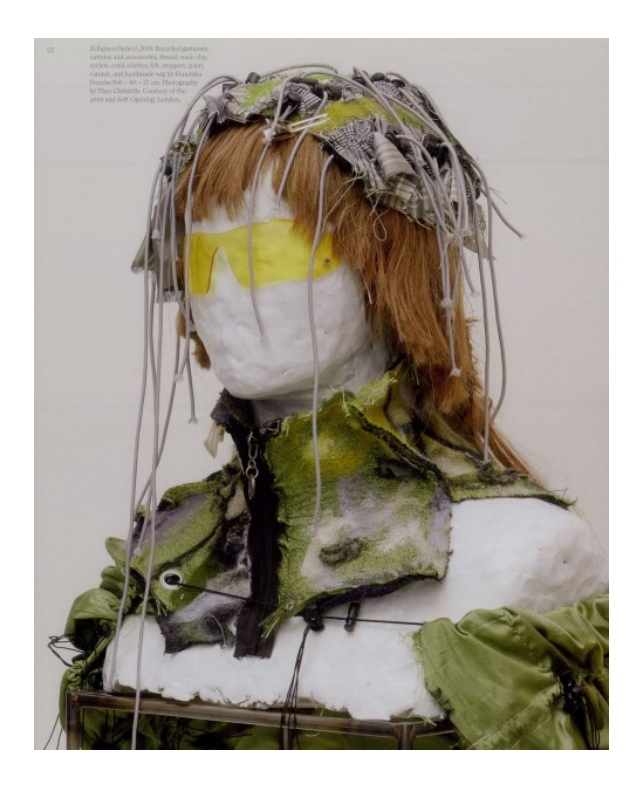

| <br>Online Resources |
|----------------------|
| 1.5                  |
|                      |
|                      |

Ohichester College Group
 Ohichester
 Ohichester
 Ohichester
 Ohichester
 Ohichester
 Ohichester
 Ohichester
 Ohichester
 Ohichester
 Ohichester
 Ohichester
 Ohichester
 Ohichester
 Ohichester
 Ohichester
 Ohichester
 Ohichester
 Ohichester
 Ohichester
 Ohichester
 Ohichester
 Ohichester
 Ohichester
 Ohichester
 Ohichester
 Ohichester
 Ohichester
 Ohichester
 Ohichester
 Ohichester
 Ohichester
 Ohichester
 Ohichester
 Ohichester
 Ohichester
 Ohichester
 Ohichester
 Ohichester
 Ohichester
 Ohichester
 Ohichester
 Ohichester
 Ohichester
 Ohichester
 Ohichester
 Ohichester
 Ohichester
 Ohichester
 Ohichester
 Ohichester
 Ohichester
 Ohichester
 Ohichester
 Ohichester
 Ohichester
 Ohichester
 Ohichester
 Ohichester
 Ohichester
 Ohichester
 Ohichester
 Ohichester
 Ohichester
 Ohichester
 Ohichester
 Ohichester
 Ohichester
 Ohichester
 Ohichester
 Ohichester
 Ohichester
 Ohichester
 Ohichester
 Ohichester
 Ohichester
 Ohichester
 Ohichester
 Ohichester
 Ohichester
 Ohichester
 Ohichester
 Ohichester
 Ohichester
 Ohichester
 Ohichester
 Ohichester
 Ohichester
 Ohichester
 Ohichester
 Ohichester
 Ohichester
 Ohichester
 Ohichester
 Ohichester
 Ohichester
 Ohichester
 Ohichester
 Ohichester
 Ohichester
 Ohichester
 Ohichester
 Ohichester
 Ohichester
 Ohichester
 Ohichester
 Ohichester
 Ohichester
 Ohichester
 Ohichester
 Ohichester
 Ohichester
 Ohichester
 Ohichester
 Ohichester
 Ohichester
 Ohichester
 Ohichester
 Ohichester
 Ohichester
 Ohichester
 Ohichester
 Ohichester
 Ohichester
 Ohichester
 Ohichester
 Ohichester
 Ohichester
 Ohichester
 Ohichester
 Ohichester
 Ohichester
 Ohichester
 Ohichester
 Ohichester

#### **Contact us**

The Library Chichester College Group Irc@chichester.ac.uk 01243 812214

# **CCG** Libraries ල **Online Research**

## EBSCO Discovery

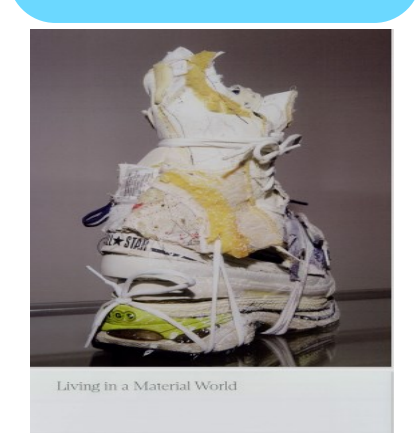

TENANT OF CULTURE PHILOMENA EPPS

Fast fashion and environment – article from EBSCO Discovery

Science

Computing

Engineering

Sociology

Language & Literature

History

Psychology

**Business & Economics** 

Cross campus library books

# How do I log in?

Log into CCGOnline via the Office 365 login button. From the Students drop-down menu at the top of the page select Library, Library Resources. The EBSCO Discovery search box is located to the right of the screen.

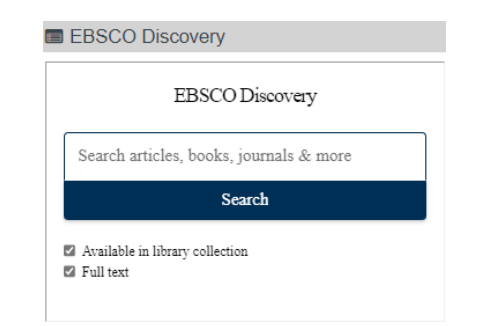

# How do I search?

To start searching you can opt for a basic or advanced search.

#### **Basic Search**

Type in your topic e.g. genetic engineering into the search box and click 'Search'. To narrow down the results you tan filter by the menu at the top. All filters allows you to filter by publication date, content provider, source types, subject and geography etc. You can also use the quick filters (e.g. All time, Source type)

| genetic enginee | ring                  |                                  |            |               | $\langle$ |
|-----------------|-----------------------|----------------------------------|------------|---------------|-----------|
| All filters (2) | Full Text Online Only | Ø Peer Reviewed Journal Articles | All time 🗸 | Source type 🗸 |           |

#### Advanced Search

Click on **Advanced Search**. Enter your search term then click **All fields** to choose author, title, subject term etc from the drop down menus. Use AND, OR, NOT to combine terms. Scroll down for additional filter options if needed and click **Search**.

Search articles, books, journals & more

| genetic eng | ineering | ⊗         | Subject Terms - SU | ~            |
|-------------|----------|-----------|--------------------|--------------|
| AND V       | food     | $\otimes$ | Subject Terms - SU | ~            |
| AND 🗸       |          |           | All fields         | ~            |
| Add fields  |          |           |                    | Basic search |
|             |          |           |                    |              |

#### How will the results appear?

Results are displayed in relevance order (change to by date newest if preferred). A Discovery search will also include e-books and all the library books held by CCG.

#### Too many results?

If you have too many results try limiting your search using the **All filters** tab at the top for example by publication date, source types, subject, language or geography. Or by the quick filters (e.g. **Source type, All time**)

Click on Access Options to see the options for displaying the full record (e.g. pdf) and click the link.

🤗 Peer reviewed 🛛 Academic Journal

Global Food Trade and the Costs of Non-Adoption of Genetic Engineering.

For several staple grains, the share of trade that originates in and is destined for countries that have approved genetically engineered (GE) varieties continues to expand as a share of total trade. As ... Show more Subjects: International trade; *Food* industry; *Food* prices; Price increases; Perishable Prepared *Food* 

Manufacturing: All Other Miscellaneous Food Manufacturing: +2 more Published in: American journal of Agricultural Economics, Jan2022 Database: Business Source Elite By: Nex, Jeerst: Schafer, K. Aleks, P. Scheltrum, Daniel

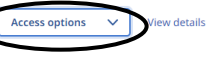

# How do I use the results?

On the full record page use the menu on the top of the screen to download, listen, save, cite (to obtain bibliographic details for referencing), add to projects, share (e.g. email) and print.

| od Trade and the Costs of Non-Adoption of Genetic Engineering.                                                                       | 🛓 Downloa                                                              | ł                | Q   | Ω | я | 66 | Đ      | *    |
|----------------------------------------------------------------------------------------------------|------------------------------------------------------------------------|------------------|-----|---|---|----|--------|------|
| links that would redirect you to a non-EBSCO site. EBSCO does not end                                                                | lorse the accuracy or access                                           | Dimty o          | - i |   |   |    | an men | ein. |
|                                                                                                    |                                                                        |                  |     |   |   |    |        |      |
| CLOBAL FOOD TRADE AND                                                                                                    | D THE COSTS                                                            | OF               |     |   |   |    |        |      |
| NON-ADOPTION OF GENET                                                                                                    | IC ENGINEER                                                            | INC              | 3   |   |   |    |        |      |
| KJERSTI NES, K. ALEKS SCHAEFER <sup>©</sup> , AN                                                                                     | D DANIEL P. SCHEITI                                                    | UM               |     |   |   |    |        |      |
| For several staple grains, the share of trade that originates in a<br>approved genetically engineered (GE) varieties continues to e: | nd is destined for countries that<br>pand as a share of total trade. a | have<br>is the   |     |   |   |    |        |      |
| GE-world expands, non-adoption of GE technology may isola                                                                            | te a market, effectively elimina<br>acts of GE approval and non-an     | ting a<br>troval |     |   |   |    |        |      |
| growing source of food. This research seeks to quantify the imp<br>on food prices and access to food from abroad in importing co     | intries. We show that non-adopt                                        | ion of           |     |   |   |    |        |      |

| My dashboard  |                   | Create a personal EBSCO       |
|---------------|-------------------|-------------------------------|
| _             | 0                 | account by clicking on        |
|               | Overview          | MyEBSCO at the top of the     |
|               | Projects          | results page. Your account    |
|               | Caucad            | will allow you to make use    |
|               | Saved             | of the dashboard facility to  |
| [a            | Searches          | the left of the results page. |
| ۲             | Viewed            | Using the dashboard you       |
| 0             | viewed            | can see your search           |
| 071           | Holds & checkouts | history, save resources and   |
| Â             | lournal alerts    | add saved items to your       |
| - <u>1</u> -1 | Journaraierts     | projects.                     |
| Resea         | arch tools        |                               |

| Q   | New search    | New se   |  |  |
|-----|---------------|----------|--|--|
|     | Sector Sector | search   |  |  |
| =   | Publications  | useful 1 |  |  |
| -0, | Concept map   | visually |  |  |

New search opens up a new search box and concept map is useful for filtering searches visually, in Grid or Map format.

#### What if I still need help?

Go to EBSCO Connect for further help at New EBSCO Discovery Service - Quick Start